## คู่มือวิธีใช้งาน ระบบ E-Service เทศบาลตำบลนางแล

- (1) การแจ้งเรื่องขอรับบริการออนไลน์
  - 1.1. เข้าเว็บไซต์ เทศบาลตำบลนางแล <u>https://www.nanglae.go.th/home.php</u>

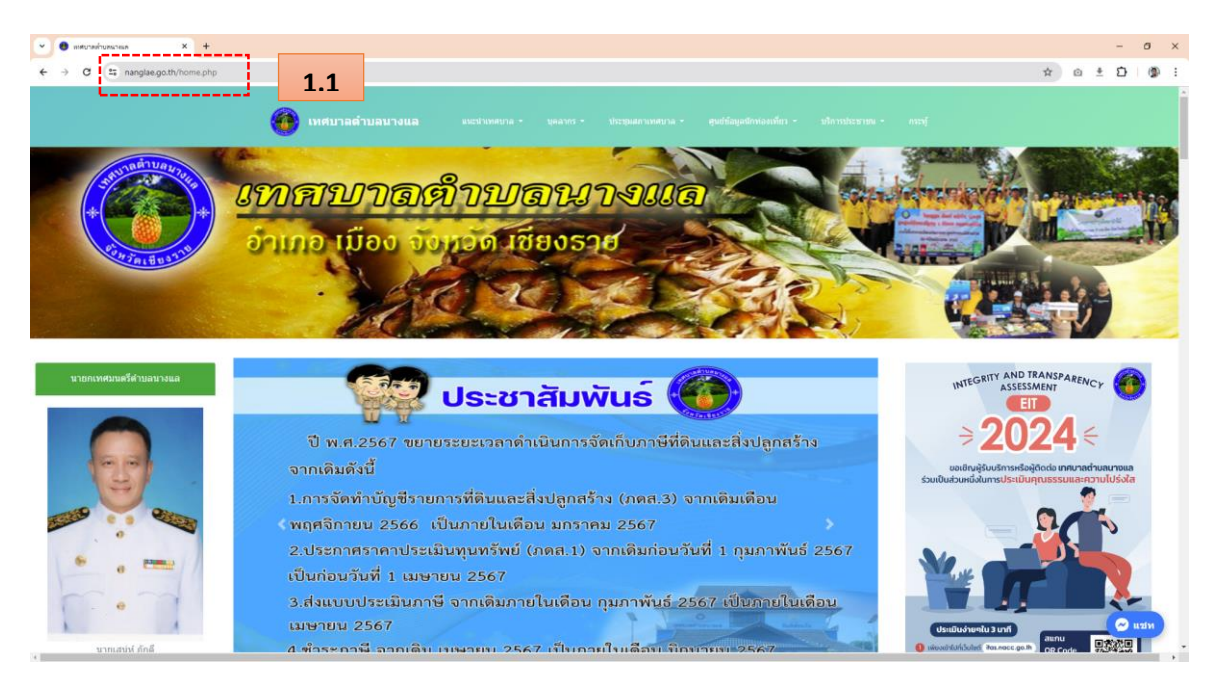

### 1.2. ไปที่แถบเมนู "บริการประชาชน"

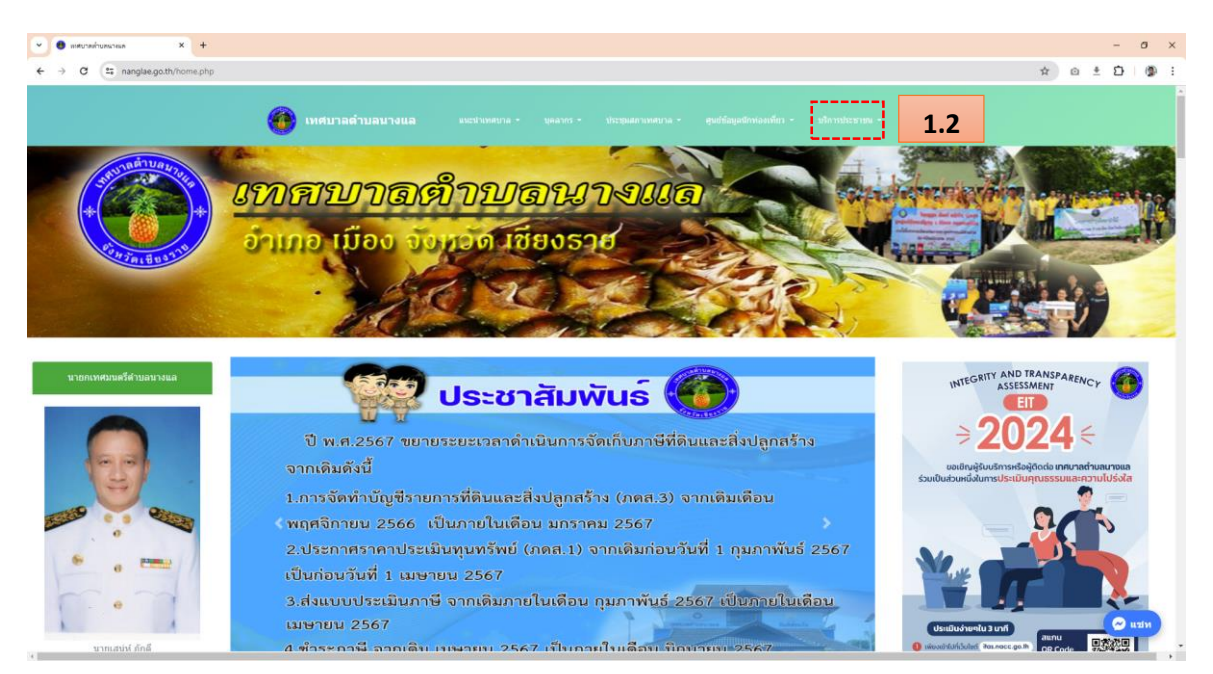

#### 1.3. คลิกเลือกหัวข้อ "E-Service"

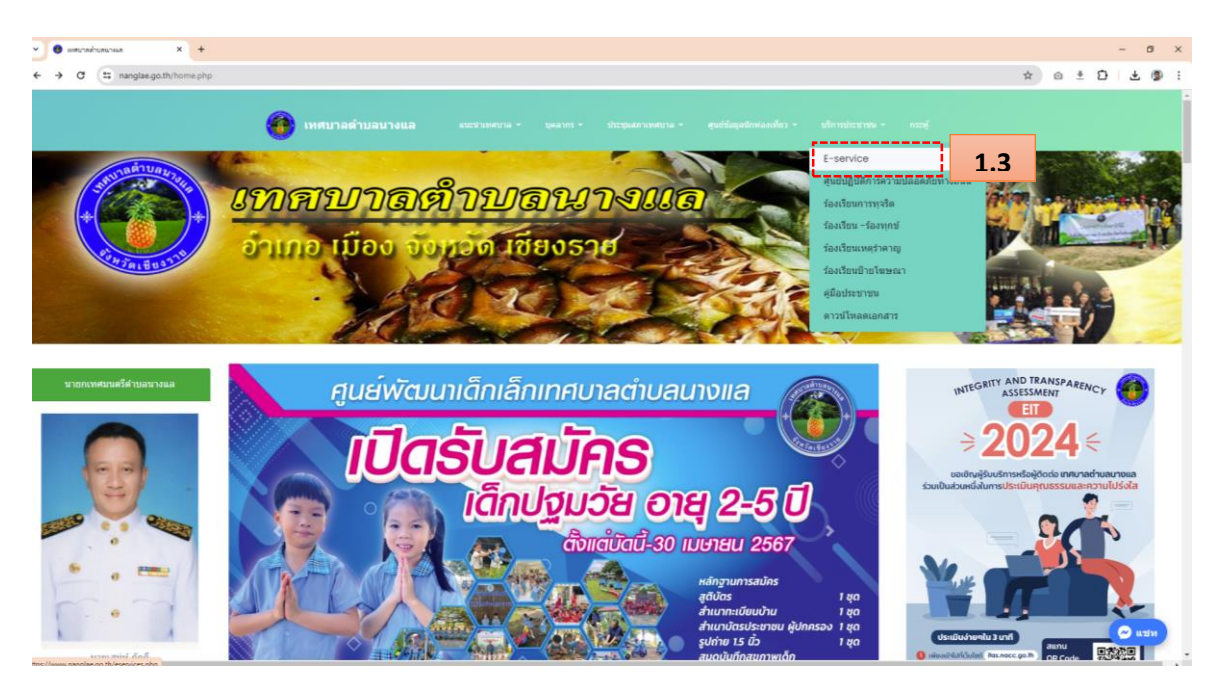

# 1.4. จะเข้าสู่หน้าบริการ "E-Service" คลิกที่ "แจ้งเรื่องรับบริการออนไลน์"

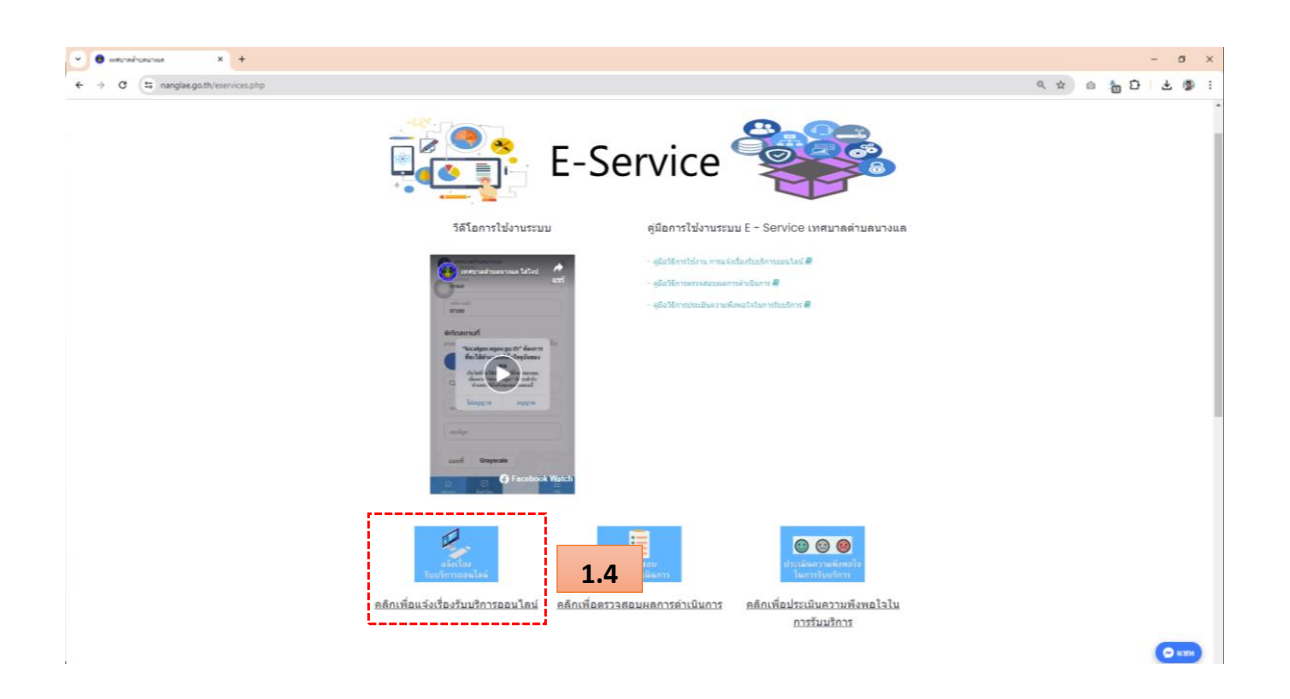

- 1.5. ปรากฏหน้าแจ้งคำร้อง กรอกข้อมูลตามแบบฟอร์มที่กำหนดให้ครบถ้วน
  - (1) ประเภทคำร้อง ตัวอย่างเช่น ขอน้ำอุปโภค-บริโภค , แจ้งซ่อมไฟฟ้าสาธารณะ เป็นต้น
  - (2) หัวเรื่อง ตัวอย่างเช่น แจ้งซ่อมไฟกิ่ง ซอย 3 หมู่ที่ 1
  - (3) รายละเอียด คือรายละเอียดของเรื่องที่ต้องการขอรับบริการโดยสังเขป
  - (4) คำนำหน้า โดยเลือกคำนำหน้าชื่อ
  - (5) ชื่อ โดยเป็นภาษาไทย
  - (6) นามสกุล โดยเป็นภาษาไทย
  - (7) หมายเลขบัตรประชาชน 13 หลัก หมายเลขบัตรประชาชนของผู้ขอรับบริการ
  - (8) หมายเลขโทรศัพท์มือถือ โดยจะใช้ในการตรวจสอบสถานะการดำเนินการ
  - (9) อีเมล อีเมล์ที่สามารถติดต่อได้ของผู้ขอรับบริการ
- 1.6. จากนั้นคลิกปุ่ม "ต่อไป"

| C * C * C * C * C * C * C * C * C *                                                                   | 5 D   F | 3 |
|----------------------------------------------------------------------------------------------------|---------|---|
|                                                                                                    |         | • |
| รายละเอียดกำร้อง/ร้องเรียน<br>ເກີຍປາລໂຍຫລັອູເສອາລາມັສະອາກາໃນການອີອອາມເດື່ອເ ດຽລາກາວສາຮົນລູດໃຫ້ການຮັກມ |         |   |
|                                                                                                    |         |   |
| tisoridoomsion<br>tusuneides* (1) (2)                                                                 |         |   |
| ruandar · (3)                                                                                         |         |   |
| (4) douga@SootSou<br>douga@SootSou<br>douga@SootSou<br>(5) unanya travitast - (6)                     |         |   |
| พมาแมะชาโลกว่ายางาย 13 เดโก (7) เมาะและสามาร์เกมไซเลีย (cdu 000 12 (8)                                |         |   |
| fian (obj.phropmat.com)                                                                               |         |   |
| wild 1.6                                                                                              |         |   |

- 1.7. จะมาหน้า "สถานที่ให้คำเนินการ (ถ้ามี)" กรอกข้อมูลตามแบบฟอร์มที่กำหนดให้ครบถ้วน
  - (1) บ้านเลขที่/หมู่บ้าน/อาคาร
  - (2) ซอย
  - (3) หมู่ที่
  - (4) ถนน
  - (5) ອຳເກອ
  - (6) ແขวง/ຕຳบล
  - (7) รหัสไปรษณีย์
  - (8) พิกัคสถานที่ (สามารถใช้ตำแหน่งปัจจุบัน หรือ กคปักหมุดได้จากในแผนที่)
- 1.8. จากนั้นคลิกปุ่ม "ต่อไป"

| 1.7                                             | แจ้งคำร้อง                                                                                   | /ร้องเรียน                                                                    |                      |
|-------------------------------------------------|----------------------------------------------------------------------------------------------|-------------------------------------------------------------------------------|----------------------|
| <br>รายอะเบียงทำว่                              | 2 3<br>ขง สถามที่คำเนินการ เอกรางป<br>สถานที่ให้ดำเนิ<br>กรุณากรอกที่ตั้งและระบุทิกัดของสถาม | ระกอบ ครางสอบ<br>มี <b>นการ (ถ้ามี)</b><br>ที่ เพื่อความรวดเร็วโนการคำเนินการ | - <b>5</b><br>สำเร็จ |
| ที่ตั้ง                                         |                                                                                              |                                                                               |                      |
| บ้านเลชที่/หมู่บ้าน/อาคาร                       |                                                                                              | 498                                                                           |                      |
| ખમુંથ                                           |                                                                                              | ถนน                                                                           |                      |
| จังหวัด<br>เชียงราย                             | ~                                                                                            | เขพ/ขำเภอ<br>ชุนตาล                                                           | · ]                  |
| แขวง/ทำบล                                       | ~                                                                                            | รหัสไปรษณีย์                                                                  |                      |
| ลากหมุดเพื่อกำหนดพิกัด (กรณีจำเป็นต่<br>Q ค้นหา | <i>โองระบุจุดที่ตั้ง)</i>                                                                    |                                                                               |                      |
| ละตีจูด                                         |                                                                                              | ลองจิจูด                                                                      |                      |
| 1 แผนที่ Grayscale                              | QQ Dessert # King<br>Power Rangnam                                                           |                                                                               |                      |
| Phaya Thai                                      |                                                                                              | A and na                                                                      | - 1/ 1/52            |

# 1.9. จะมาหน้า "เอกสารประกอบ (ถ้ามี)" สามารถส่งไฟล์ที่เกี่ยวข้องได้ 1.10.จากนั้นคลิกปุ่ม "ต่อไป"

| <b>เทศบาลต่ำบล</b><br>๑. เชียงราย | นางแล บริก                                       | ารของเรา ข่าวประชาสัมพัเ                                                            | มซ์ เกี่ยวกับเรา                                                        | เข้าสู่ระบบ   สมั | ้ครสมาชิก |
|-----------------------------------|--------------------------------------------------|-------------------------------------------------------------------------------------|-------------------------------------------------------------------------|-------------------|-----------|
|                                   |                                                  | แจ้งคำร้อง/ร้องเรี                                                                  | รียน                                                                    |                   |           |
|                                   | รายละเอียคคำร้อง สถานที่ดำเนิน                   | 3<br>เอกสารประกอบ                                                                   | 4                                                                       | 5                 |           |
|                                   | แนบเอกสารเพื่อใช้เป็นหลักฐานประ<br>pdf, ppt, xl± | <b>เอกสารประกอบ (ถ้า</b><br>กอบ โดยสามารถแนบไฟล์ประม<br>และ xlsx ซึ่งขนาดของแต่ละไพ | เ <b>มี)</b><br>กทต่างๆ ได้แก่ jpg, jpeg, png, m<br>ไล์ต้องไม่เกิน 5 MB | 1p4, mp3,         |           |
|                                   |                                                  | ลากไฟล์ที่ต้องการมาว<br>หรือ คลิกที่นี่เพื่อเลือก                                   | ารที่นี่<br>ไฟล์ <b>1.</b> 5                                            | 9                 |           |
|                                   | ŭ                                                | อนกลับ                                                                              | ศ่อไป 1                                                                 | 10                |           |
|                                   |                                                  |                                                                                     |                                                                         |                   |           |

1.11.จะมายังหน้า "ตรวจสอบข้อมูล" ให้ทำการตรวจสอบข้อมูลที่กรอกไปว่าถูกต้องหรือไม่
1.12.จากนั้นคลิกปุ่ม "ส่งเรื่อง" เพื่อเป็นการส่งเรื่องขอรับบริการออนไลน์

| <b>6</b> | เทศบาลตำบลนางแล<br>๑. เชียงราย                                             | บริการของเรา ข่าวประชาสัมพันธ์ เกี่ยวกับเรา                             | เข้าสู่ระบบ   สมัครสมาชิก |
|----------|----------------------------------------------------------------------------|-------------------------------------------------------------------------|---------------------------|
|          | นาย ทศพล ควรตน<br>หมายเลขโทรศัพท์มีอถีอ (เช่น 090 123 4567<br>088 548 7777 | າ-2345-67894-44-4<br>ອັເມສ (ເປັນ john⊚mal.com)<br>ict.nanglae⊚gmail.com |                           |
|          | ที่ตั้ง                                                                    |                                                                         | 🕼 แก้ไขข้อมูล             |
|          | บ้านเลขที่/หมู่บ้าน/อาคาร<br>-                                             | ชอย<br>-                                                                |                           |
|          | หมูที่<br>-                                                                | ณน<br>-                                                                 |                           |
|          | จังหวัด<br>เซียงราย                                                        | เซต∕อำเภอ<br><b>ชุนตาล</b>                                              |                           |
|          | แขวง/ต้าบล<br>-                                                            | รหัสไปรษณีย์<br>-                                                       |                           |
|          | พิกัดสถานที่                                                               |                                                                         | 🕼 แก้ไขข้อมูล             |
|          | ชื่อสถานที่<br>-                                                           |                                                                         |                           |
|          | ຄະທີ່ຖູດ<br>-                                                              | ถองจีรูด<br>-                                                           |                           |
|          |                                                                            |                                                                         |                           |
|          | รายการเอกสารแนบ                                                            |                                                                         | 🕼 แก้ไซข้อมูล             |
|          | -                                                                          |                                                                         |                           |
|          |                                                                            | ย้อนกลับ ส่งเรื่อง                                                      | 1.12                      |

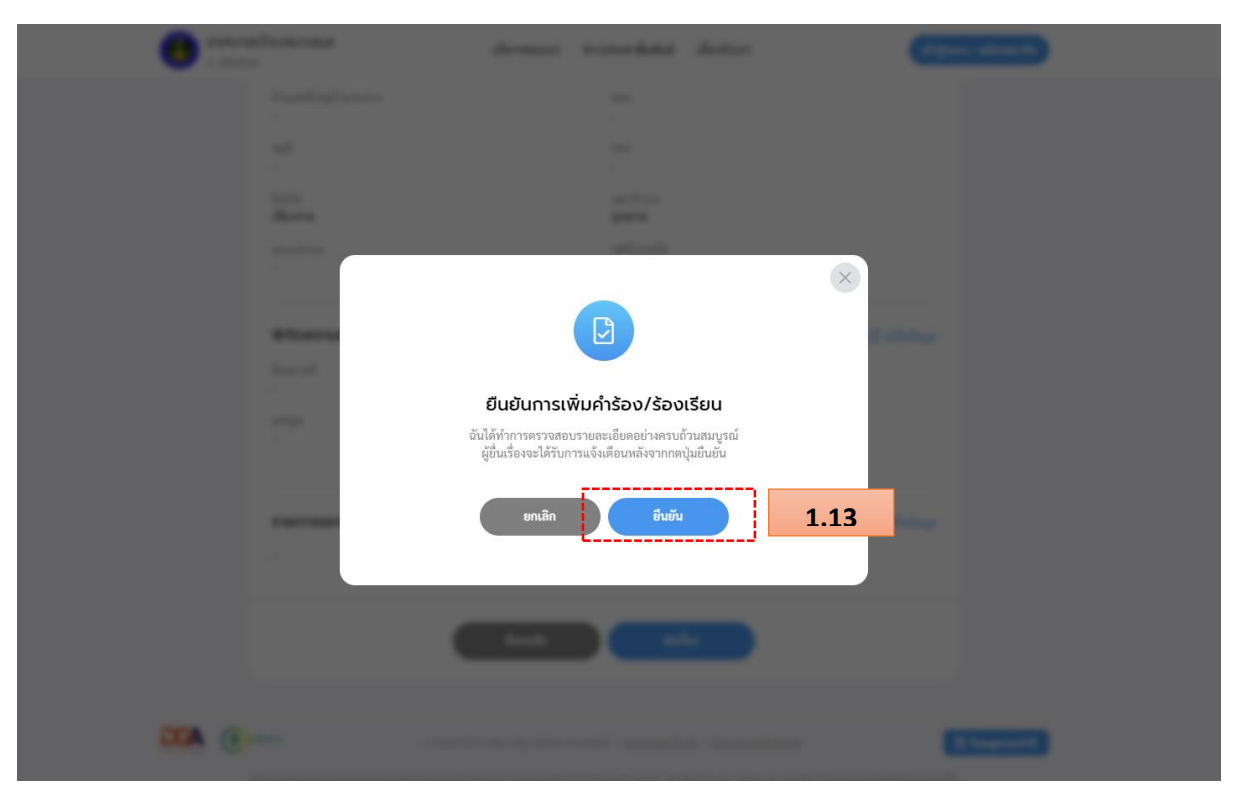

1.13.จะมีหน้าต่างขึ้นมาให้กดยืนยันการเพิ่มคำร้อง ให้กด "ยืนยัน" เพื่อส่งเรื่องขอรับบริการออนไลน์

 1.14.จะเป็นการทำรายการเสร็จสิ้น จะ ได้เลขคำร้องมาเพื่อใช้ในการตรวจสอบการคำเนินการ หรือกด "พิมพ์คำร้องนี้" เพื่อเก็บไว้เป็นหลักฐานในการขอรับบริการออนไลน์

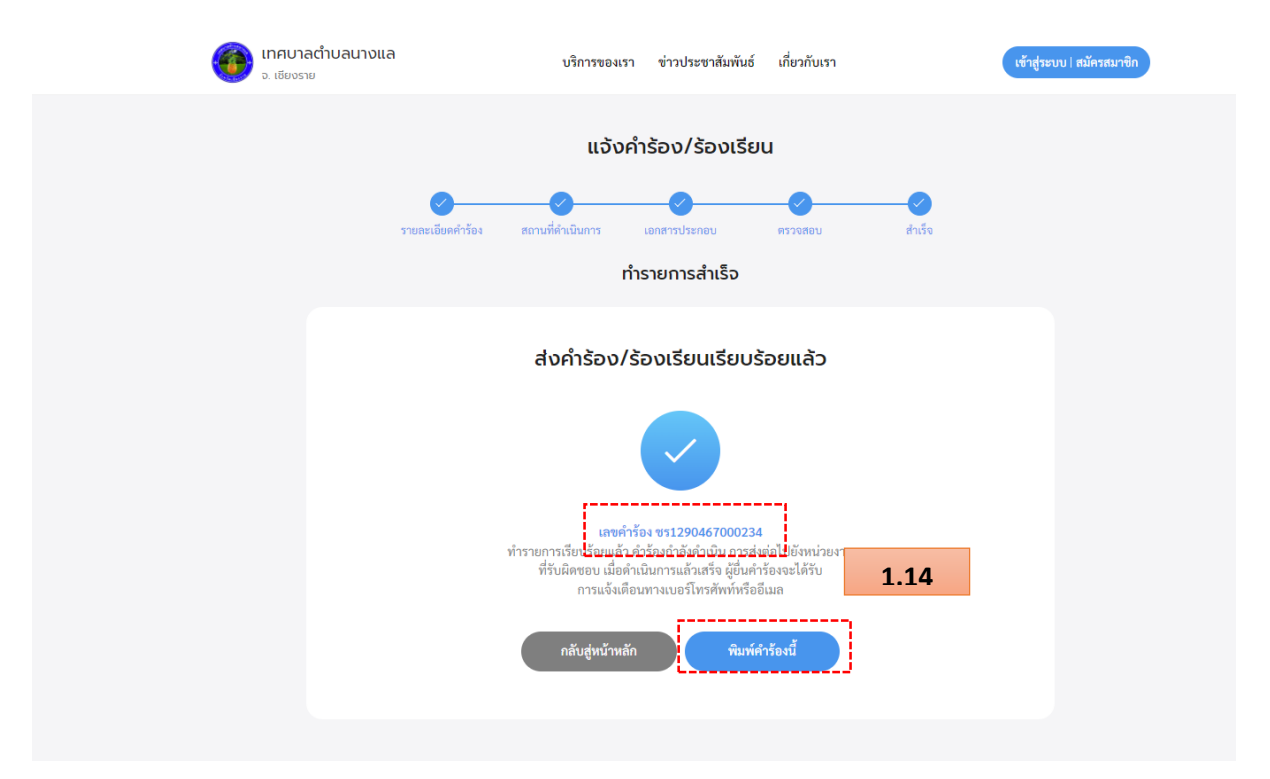